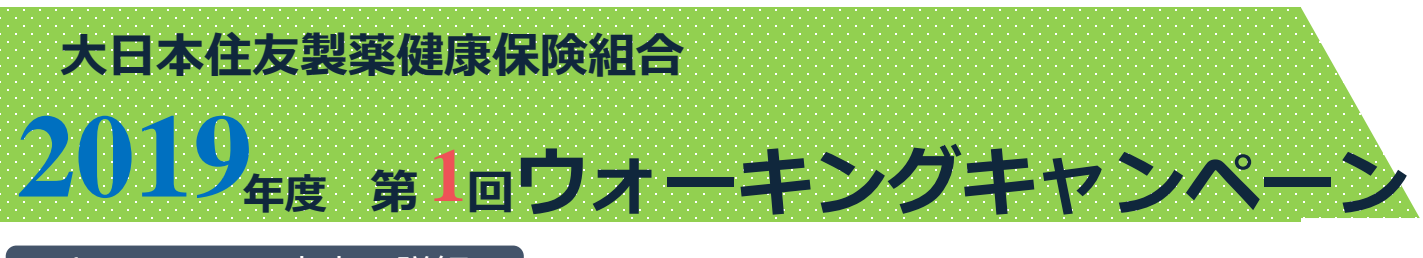

## キャンペーン内容の詳細

### 開催期間

2019年5月1日~5月31日

#### 対象者

被保険者全員 および 30歳以上の被扶養者

### 達成基準

男性:1日9,000歩以上 女性:1日8,500歩以上

開催期間1ヶ月における、上記基準歩数を超えた日が20日以上あること 獲得ポイント

# 1000ポイント

### 歩数カウント方法

ご自身でKENPOSに入力された数値でカウント

※注意事項※ KENPOSで歩数入力をする際、当日を含む14日前まで遡っての入力が可能です。

(KENPOS初回登録より前の日付の歩数は入力できません)

開催!

## KENPOS登録方法

<section-header>

Sector Sector Sec

### これで初回登録は完了です。次回以降は「初回登録がお済みの方」からログインしてください。

※既に初回登録がお済みの場合には、再度の登録は不要です。ご自身で登録された I D とパスワードでログインしてください。

### 歩数登録・確認方法

### KENPOSトップ画面の「歩数記録」から、1日歩いた歩数を入力する。スマートフォンからも登録可能です。

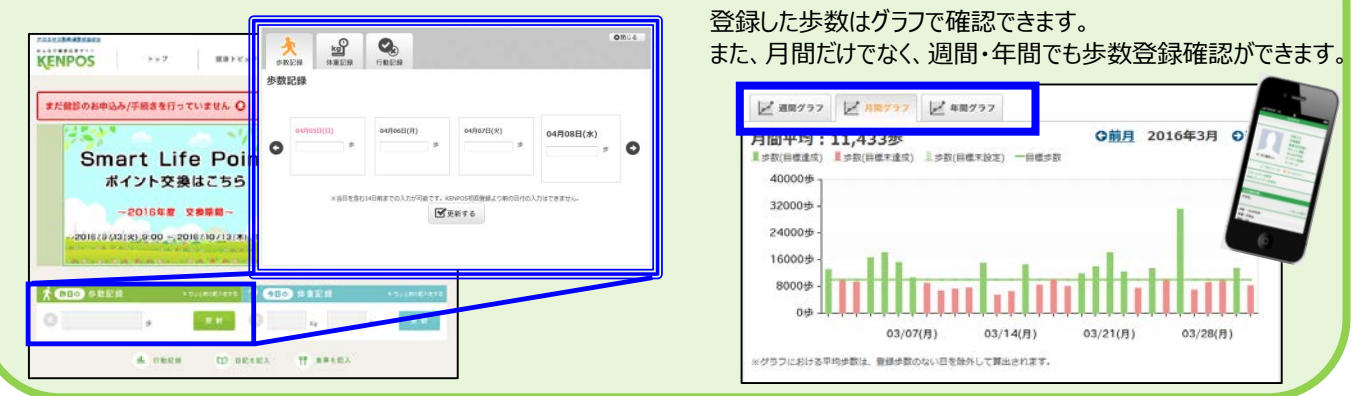

### お問合せ先

### (株)イーウェルKENPOS事務局

【TEL】0570-057072 【受付時間】9:30~17:30 【休業日】土曜・日曜・祝日・年末年始

※お問合せフォームからも、お問合せいただけます。https://www.kenpos.jp/inquiry